### Handreichung Alumni\*ae

Diese Handreichung beschreibt, wie Sie sich einen Olat-Account erstellen können und dann zum Alumni\*ae-Netzwerk finden.

Bei Fragen und Problemen können Sie sich gerne an uns wenden:

#### alumniae\_fbsw@hs-koblenz.de

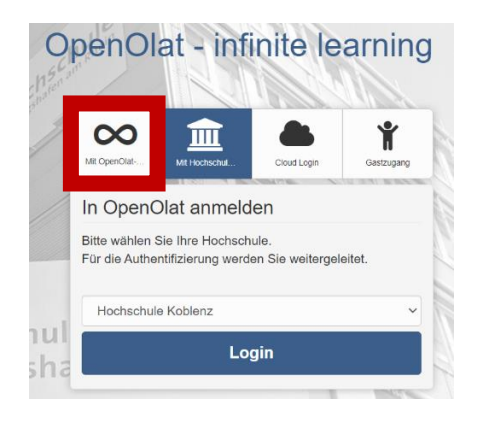

1

Um sich auch nach dem Studium bei Olat anmelden zu können, muss ein Account mit einer privaten E-Mail-Adresse erstellt werden.

Dazu wechseln Sie vom Hochschullogin zum OpenOlat-Login.

2

Als nächstes können Sie ein neues Konto erstellen.

|                                                                                                    | × |  |  |  |
|----------------------------------------------------------------------------------------------------|---|--|--|--|
|                                                                                                    |   |  |  |  |
| OpenOlat-Registrierung                                                                                                    |   |  |  |  |
| Wählen Sie die Sprache für die OpenOlat Registrierung und ihr Benutzerkonto. Sie können die Sprache später in Ihrem Benutzerprofil<br>jederzeit anpassen. Anschliessend werden Sie durch den Registrationprozess geführt. |   |  |  |  |
| Sprache Deutsch                                                                                                    | ~ |  |  |  |
| Abbrechen Weiter                                                                                                    |   |  |  |  |
|                                                                                                    |   |  |  |  |
| Benutzernamen und Passwort an.                                                                                                    |   |  |  |  |
| Nutzungsbedingungen                                                                                                    |   |  |  |  |

ľ

| Nutzungsbedingungen |  |
|---------------------|--|
|                     |  |

 $\mathbf{0}$ 

Benutzername

Passwort

Ⅲ

Bitte melden Sie sich mit Ihrem persönlichen Benutzernamen und Passwort an.

> Anmelden Passwort vergessen?

In OpenOlat anmelden

Der/die OpenOlat-Benutzer/in nimmt zur Kenntnis, dass er/sie OpenOlat nur zu Studien- und/oder Lehrzwecken benutzen darf. Er/sie darf nicht gegen deutsche Gesetze und Verordnungen, die guten Sitten und Rechte Dritter (Namens-, Urheber-, Datenschutzrechte usw.) verstoßen. Inzbesondere verpflichtet sich der/die OpenOlat-Benutzer/in, keine pornografischen, gewaltverherlichenden, viderrechtlichen, rassistischen oder diskriminierenden Inhalte jeglicher Art darzustellen oder auf dem OpenOlat-Server abzuspeichern. Ferner verpflichtet er/sie sich, nicht zu Straftaten aufzurufen oder Anleitungen hierfür darzustellen. Der Virtuelle Campus Rheinland-Pfalz behält sich das Recht vor, bei Missbrauch des OpenOlat-Servers oder Verstößen gegen diese Nutzungsregelung, den Zugang zu OpenOlat zu sperren und alle Daten des betreffenden Benutzers oder der betreffenden Benutzerin zu löschen. Ferner behält er sich das Recht vor, starfrechtliche oder zivilrechtliche Untersuchungen einzuleiten. Datenschutzhinweis

🗹 Ich habe die Nutzungsbedingungen gelesen, verstanden und stimme ihnen zu.

3

Wählen Sie bitte die Sprache aus und klicken Sie auf "Weiter".

## 4

Bitte akzeptieren Sie die Nutzungsbedingungen.

| х                                                                                                    | c |  |  |  |  |
|----------------------------------------------------------------------------------------------------|---|--|--|--|--|
| 1 2 3 4 5                                                                                                    |   |  |  |  |  |
| OpenOlat-Registrierung                                                                                                    |   |  |  |  |  |
| Sie benötigen eine gültige E-Mail-Adresse, um sich bei OpenOlat zu registrieren. Per E-Mail erhalten Sie einen Link mit einem Schlüssel,<br>mit dem Sie sich einen Benutzernamen und ein Passwort setzen können.                            |   |  |  |  |  |
| Wenn Ihnen in Kürze keine E-Mail zugestellt wird, überprüfen Sie bitte ihren Spam-Ordner. Am Besten fügen Sie den Absender Ims-<br>admin@vcrp.de zu Ihren Kontakten, damit gewährleistet ist, dass E-Mails aus OpenOlat Sie auch erreichen. |   |  |  |  |  |
| * E-Mail-Adresse                                                                                                    |   |  |  |  |  |
| Abbrechen Abschicken                                                                                                    |   |  |  |  |  |

5

Geben Sie nun eine private E-Mail-Adresse ein und klicken sie auf "Abschicken."

Vielen Dank für Ihr Interesse an OpenOlat.

Über den Link <u>https://olat.vcrp.de/dmz/registration/index.html?key=43816fc8c3d57b38da5f6373fdb54b25&language=de</u> können Sie die Registrierung vervollständigen.

Falls Sie sich doch nicht registrieren wollen, löschen Sie diese E-Mail.

# 6

Sie erhalten nun eine E-Mail mit dem obenstehenden Inhalt. Klicken Sie auf den Link in der Mail. Sie werden auf die untenstehende Seite weitergeleitet und können dort Ihren Benutzernamen und Ihr Passwort wählen.

| * Benutzername<br>* Neues Passwort<br>* Passwort bestätigen | Der Benutzername muss mindestens 4 Zeichen lang sein und darf nur Buchstaben von a bis :   von 0 bis 9 enthalten. Zusätzlich sind die Sonderzeichen . @ _ und - erlaubt. Der Benutzerna   Das neue Passwort muss folgende Kriterien erfüllen:   - Das Passwort muss insgesamt zwischen 4 und 128 Zeichen lang sein.   - Das Passwort muss mindestens 1 Buchstabe beinhalten.   - Das Passwort muss mindestens 1 Ziffer oder Sonderzeichen beinhalten.   Abbrechen   Abbrechen | <b>7</b><br>Wenn Sie "Abschicken"<br>ausgewählt haben, müssen<br>sie im nächsten Schritt auf<br>"Login" drücken, woraufhin<br>Sie Olat nutzen können. |
|-------------------------------------------------------------|----------------------------------------------------------------------------------------------------|----------------------------------------------------------------------------------------------------|
| - Infos Kurse                                               | Gruppen Coaching 4. Alumni*ae ×<br>Meine Kurse                                                                                                    | ● OTD ↔ Q O D → Katalog                                                                                                    |
| LA                                                          | G (anderes)                                                                                                    |                                                                                                    |
| *Digitale Lehre<br>gegen Corona* Ar                         | deres Lernen e.V. EF-S0dwest DL                                                                                                    | 8                                                                                                    |

|        | FB Mathematik und Technik                |
|--------|------------------------------------------|
|        | FB Sozialwissenschaften                  |
| tudium | FB Wirtschafts- und Sozialwissenschaften |
|        | FB Wirtschaftswissenschaften             |

## 9

Klicken Sie bitte auf "FB Sozialwissenschaften" und scrollen Sie dann runter.

#### 13 Eintrage

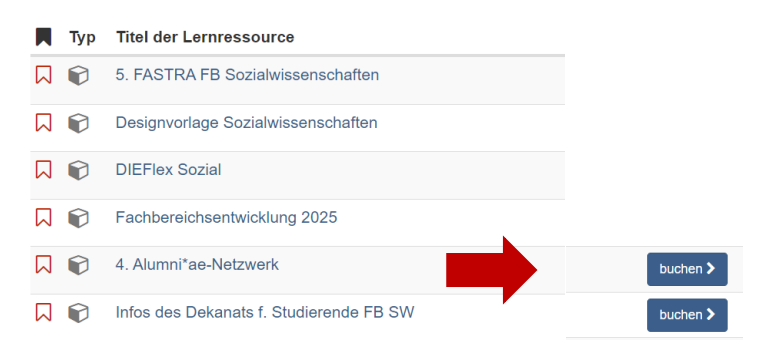

# 10

Unten finden Sie die verschiedenen Kurse. Darunter auch der Kurs "4. Alumni\*ae-Netzwerk". Wählen Sie "buchen" aus und geben Sie das Passwort "Alumni" ein.

# 11

Falls Sie eines der Themen besonders interessiert und Sie nichts mehr verpassen wollen. Können Sie diese Themen abonnieren. So erhalten Sie E-Mails, wenn ein neuer Beitrag erstellt wird. Dazu wählen Sie eins der Themenfelder aus. Zum Beispiel "Aktuelles | Perspektiven". Um diesen Kanal zu abonnieren, müssen Sie nur "Änderungen" rechts oben in der Ecke aktivieren.

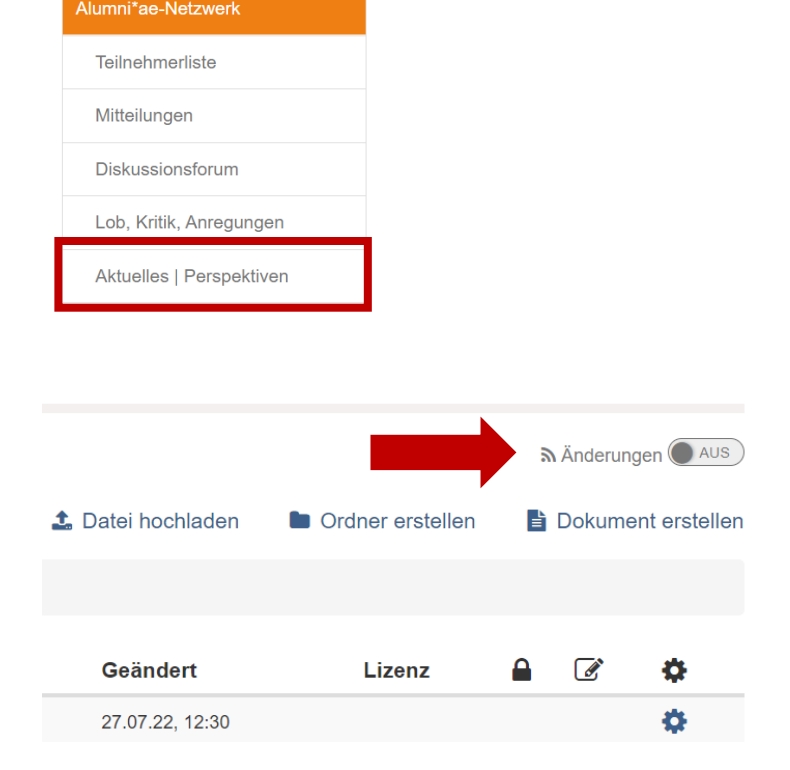